# Настройка GNSS-приемника JAVAD TRIUMF-1 для работы в сети SmartNet в режиме RTK.

1. Выберите Вкладку НАСТРОЙКИ и Закладка Приемник, это позволяет пользователю настроить нужный стиль приемника, создавать стили, редактировать и удалять их.

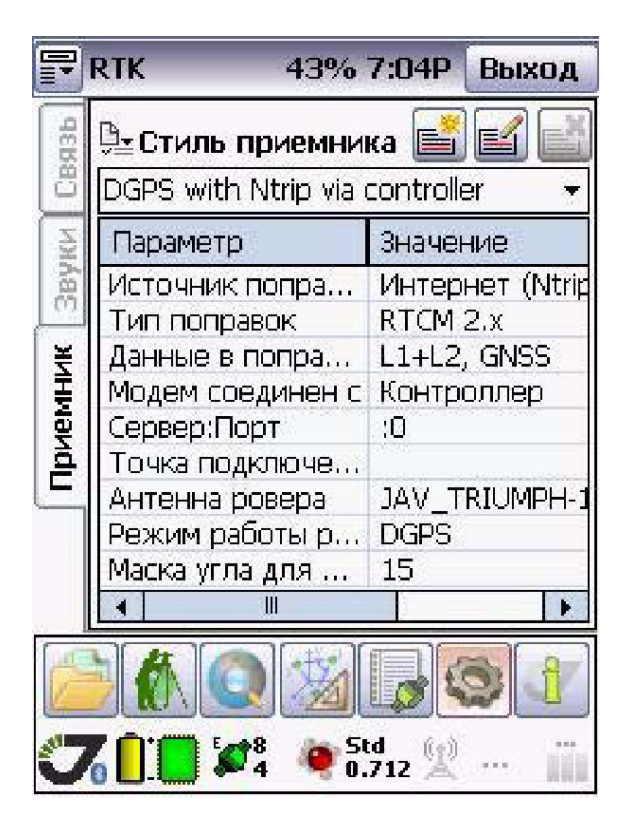

Рис.1.Закладка Приемник.

2. Стиль приемника - это набор настроек, который может использоваться для определенного

вида съемки. Каждый стиль приемника - это шаблон, который можно применять при выполнении того или иного вида съемки. Стиль приемника определяет параметры базы и ровера.

Раскрывающийся список Стиль приемника позволяет выбрать стиль приемника из списка:

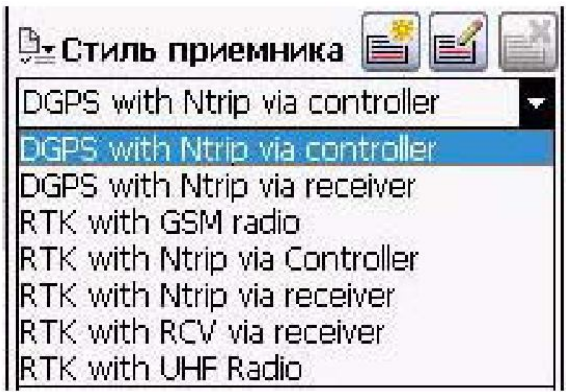

Рис.2. Стили приемника.

В нашем случае выбираем RTK NTRIP via receiver.

#### 3. Источник поправок.

Выберите источник поправок: это может быть УВЧ модем или GSM модуль (GSM, Radio), Интернет (NTRIP, RCV), а так же GSM с GPRS.

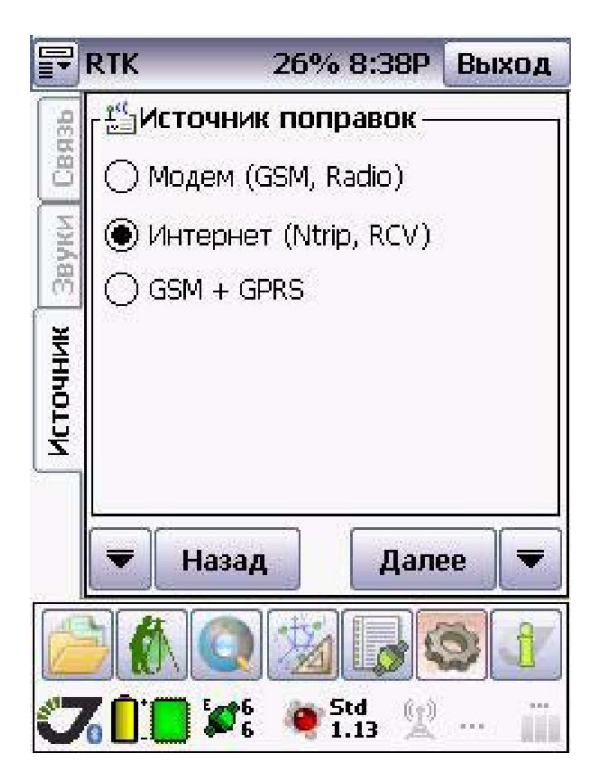

## Рис.3. Источник поправок.

# В нашем случае выбираем Интернет (NTRIP, RCV).

#### 4. Антенна Базы.

Укажите антенну базовой станции. Выберите антенну из списка, нажав на кнопку.

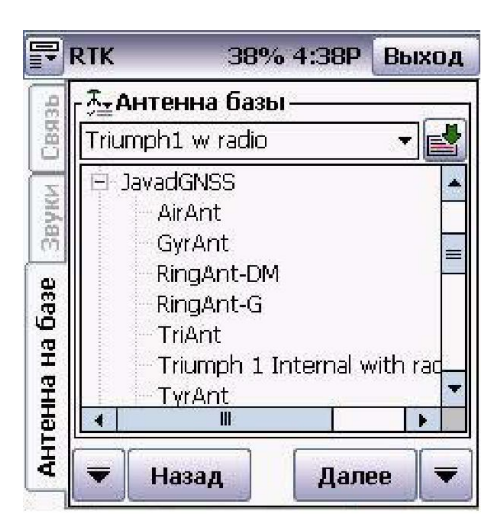

Рис.4. Антенна базы.

В нашем случае выбираем внешнюю антенну LEAR10 из списка антенн Leica.

#### 5. Антенна Ровера.

Укажите антенну для ровера. Выберите антенну из списка, нажав на кнопку.

| F        | RTK                 | 37%        | % 4:44P   | Выход |  |
|----------|---------------------|------------|-----------|-------|--|
| 35       | г∄≟Антенна ровера — |            |           |       |  |
| CB9      | Triumph             | n1 w radio |           | - 6   |  |
| KH       |                     |            |           |       |  |
| 389      |                     |            |           |       |  |
| pa       |                     |            |           |       |  |
| DBel     |                     |            |           |       |  |
| d.       |                     |            |           |       |  |
| AH       | Угол во             | звышения   | я, град 🛛 | 15    |  |
| <u> </u> |                     |            | 0.00      |       |  |
|          |                     | азад       | Дали      | 3e 💌  |  |

Рис.5. Антенна Ровера.

В нашем случае выбираем нутреннюю антенну ровера.

6. Подключение к сети Интернет.

Выберите Приемник, если подключение к сети интернет будет осуществляться через приемник, или КПК, если подключение будет осуществляться через контроллер.

| F           | RTK                                                             | 319                         | % 5:19P | Выход |  |
|-------------|-----------------------------------------------------------------|-----------------------------|---------|-------|--|
| Звуки Связь | Г <sup>™</sup> Инте<br>● Приє<br>Г <sup>™</sup> Прот<br>● Ntrip | рнет по<br>«мник<br>гокол — |         |       |  |
| интернет    | L<br>₩ H                                                        | азад                        | Дал     | ee 두  |  |

Рис.6. Подключение к сети Интернет.

В нашем случае выбираем подключение к интернету через приемник, посредством протокола NTRIP, Оператор GPRS/EDGE/3G.

7. Параметры GPRS.

В этом окне следует ввести параметры оператора сотовой связи: номер дозвона, имя пользователя, пароль и точку доступа. Обычно эта нформация предоставляется оператором сотовой связи.

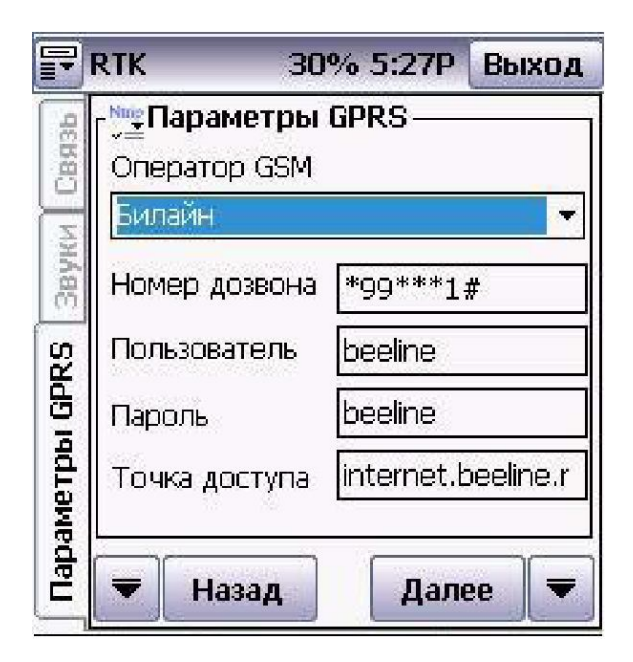

Рис.7. Параметры GPRS.

8. Параметры NTRIP сервера.

В закладке NTRIP устанавливаются параметры подключения к серверу NTRIP:

| K I K                                     | 90% Z:04P                                                                                | Выход                                                                                                    |  |  |  |
|-------------------------------------------|------------------------------------------------------------------------------------------|----------------------------------------------------------------------------------------------------|--|--|--|
| <sub>Г</sub> у≝ Параметры Ntrip сервера — |                                                                                          |                                                                                                    |  |  |  |
| Адрес                                     | Порт                                                                                     | Порт                                                                                                    |  |  |  |
| 172.14.80                                 | 2010                                                                                     | 2010                                                                                                    |  |  |  |
| Доступ                                    | Пароль                                                                                   | Пароль                                                                                                    |  |  |  |
| user                                      | user                                                                                     | user                                                                                                    |  |  |  |
| Точка                                     | Поправки                                                                                 | GGA                                                                                                    |  |  |  |
|                                           |                                                                                          |                                                                                                    |  |  |  |
| Таблица                                   | a To                                                                                     | Точка                                                                                                    |  |  |  |
| 🔻 Назад                                   | ц Дал                                                                                    | ee 두                                                                                                    |  |  |  |
|                                           | ☐ Параме<br>Адрес<br>172.14.80<br>Доступ<br>User<br>Точка<br>Точка<br>Таблица<br>Таблица | Гараметры Ntrip сер     Адрес   Порт     172.14.80   2010     Доступ   Пароль     user   user     Точка   Поправки     ▼   ПСМ З.С. ▼     Назад   Дал |  |  |  |

Рис. 8. Параметры NTRIP сервера.

Адрес - поле ввода IP-адреса NTRIP-маршрутизатора, Интернет сервера, управляющего различными потоками данных, которые поступают от NTRIP серверов и передаются им.

- Порт IP-порт NTRIP-маршрутизатора.
- Доступ имя пользователя (ID).
- Пароль поле ввода пароля.

#### Задайте следующие настройки:

- IP адрес: smartnet.navgeocom.ru

- Порт: 8002

 Пользователь: имя пользователя полученного после регистрации в системе
Пароль: пароль, полученный после

#### регистрации в системе

Поправки - самораскрывающийся список позволяет выбрать тип поправки, которая будет приниматься приемником.

• GGA - включить/выключить прием GGA-сообщений от NTRIP-маршрутизатора:

• Точка - самораскрывающийся список позволяет выбрать точку из списка.

Подробную информацию о каждой точке списка можно получить, нажав на кнопку Таблица.

9. Настройки Ровера.

Это окно позволяет задать параметры ровера:

| F               | RTK 36% 4:47P 🛛          | Выход      |  |  |  |
|-----------------|--------------------------|------------|--|--|--|
| g3b             | [ 🏭 Настройки ровера ——  | 1          |  |  |  |
| CB              | вычисление<br>RTK        | -          |  |  |  |
| вуки            | Данные в поправках       |            |  |  |  |
|                 | GNSS,L1+L2               |            |  |  |  |
| Bepa            | Режим вычисления RTK     |            |  |  |  |
| ª               | Синхронизация по времени | 5 <b>.</b> |  |  |  |
| YCI             |                          |            |  |  |  |
| 5.2 <b>00</b> 0 | ₩азал ОК                 |            |  |  |  |
|                 |                          |            |  |  |  |

Рис.9. Настройки ровера.

- Вычисление: RTK, DGPS, DGPS с фильтром Кальмана
- Данные в поправках одночастотные или двухчастотные измерения:

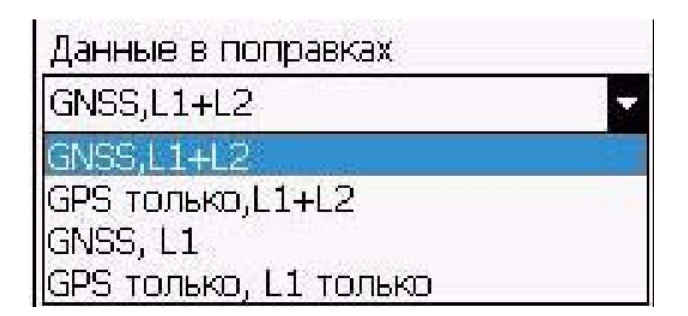

• Режим вычисления RTK: режим синхронизации базы и ровера:

- Экстраполяция асинхронный тип.
- Синхронизация по времени с задержкой (синхронный).

## В нашем случае устанавливаем

- Вычисление RTK
- Данные в поправках- GNSS. L1+L2.
- Режим вычисления RTK-Синхронизация по времени.

После завершения настройки стиля переходим в режим съемки.